## 在RV016 VPN路由器上设置新用户名和密码

## 目标

本文档说明如何在RV016路由器上设置新的用户名和密码。此操作会提高路由器的安全性。

## 适用设备

·RV016

## 设置新用户名和密码

步骤1.在RV016 10/100 16-Port VPN路由器上,选择Setup > Password。

| Password                                                                  |             |  |
|---------------------------------------------------------------------------|-------------|--|
| Username :                                                                | admin       |  |
| Old Password :                                                            |             |  |
| New Username :                                                            | newusername |  |
| Confirm New Username :                                                    | newusername |  |
| New Password :                                                            |             |  |
| Confirm New Password :                                                    | ••••••      |  |
| Minimum Password Complexity :                                             | Enable      |  |
| Password Strength Meter :                                                 |             |  |
| Password Aging Enforcement :  Disable  Change the password after 180 Days |             |  |
| Save Cancel                                                               |             |  |

步骤2.在Old Password字段中输入您最初用于访问设备的现有密码。

步骤3.在New Username和Confirm New Username字段中输入所需的用户名。

| Password                                                                     |             |  |
|------------------------------------------------------------------------------|-------------|--|
| Username :                                                                   | admin       |  |
| Old Password :                                                               | •••••       |  |
| New Username :                                                               | newusername |  |
| Confirm New Username :                                                       | newusername |  |
| New Password :                                                               |             |  |
| Confirm New Password :                                                       |             |  |
| Minimum Password Complexity :                                                | Enable      |  |
| Password Strength Meter :                                                    |             |  |
| Password Aging Enforcement :  O Disable O Change the password after 180 Days |             |  |
| Save Cancel                                                                  |             |  |

步骤4.在"新密码"和"确认新密码"字段中输入所需密码。

| Password                                                                  |             |  |
|---------------------------------------------------------------------------|-------------|--|
| Username :                                                                | admin       |  |
| Old Password :                                                            |             |  |
| New Username :                                                            | newusername |  |
| Confirm New Username :                                                    | newusername |  |
| New Password :                                                            |             |  |
| Confirm New Password :                                                    | •••••       |  |
| Minimum Password Complexity :                                             | Enable      |  |
| Password Strength Meter :                                                 |             |  |
| Password Aging Enforcement :  Disable  Change the password after 180 Days |             |  |
| Save Cancel                                                               |             |  |

步骤5.选中Maximum Password Complexity复**选框,**以要求密码为全强。

| Password                      |                                                      |
|-------------------------------|------------------------------------------------------|
| Username :                    | admin                                                |
| Old Password :                |                                                      |
| New Username :                | newusername                                          |
| Confirm New Username :        | newusername                                          |
| New Password :                |                                                      |
| Confirm New Password :        |                                                      |
| Minimum Password Complexity : | Enable                                               |
| Password Strength Meter :     |                                                      |
| Password Aging Enforcement :  | )isable $\bigcirc$ Change the password after 180 Day |
| Save Cancel                   |                                                      |

步骤6.单击"**在\_\_\_\_\_天后更改密码"**,确保在指定的天数内更改密码。默认值为 180。 步骤7.单击"**保存"**。